Incorporación de Tutores Para cuentas sincronizadas del Distrito  $\textcircled{\textcircled{3}}$ 

## Empezando

Su distrito ha proporcionado su correo electrónico a SchooLinks para que podamos tener una cuenta esperando por ti. ¡Las siguientes instrucciones lo ayudarán a iniciar sesión!

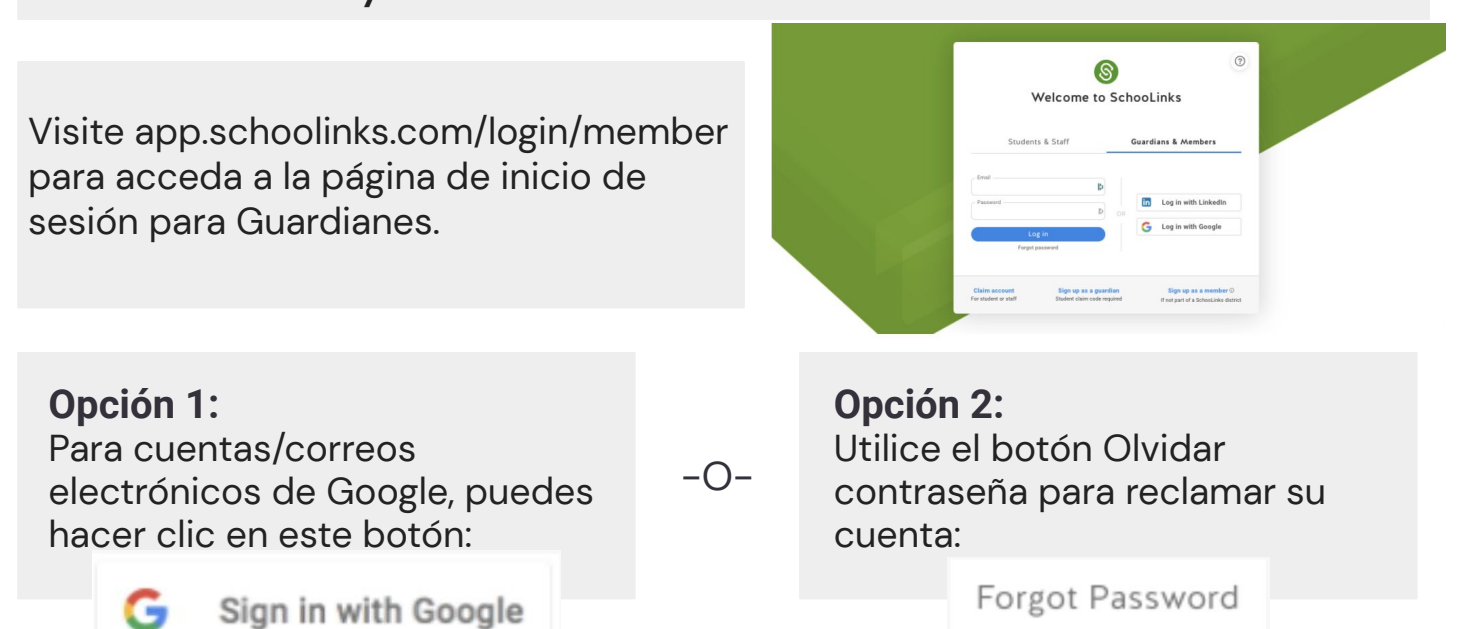

## ¡Bienvenido a su Tablero Guardián!

Una vez que haya iniciado sesión, verá su Guardian Dashboard que incluye cualquier estudiantes asociados determinados por su distrito. Si no ve a los estudiantes correctos, comuníquese con el distrito para correcciones

Utilice la navegación lateral o haga clic en su nombre del estudiante para explorar otras partes de la plataforma. ¡Puede ver la de su estudiante resultados de evaluación, revisión de planes de curso, y comuníquese con el consejero de su estudiante!

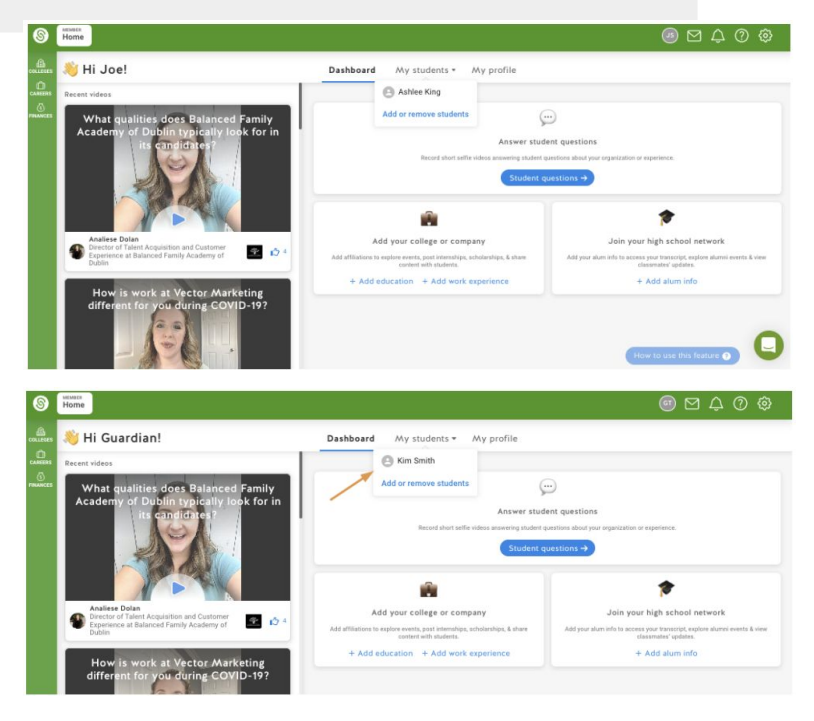